# ةرادإ لوكوتورب مالعإ ةيفصت لماع نيوكت ام لوحم ىلع (SNMP) طيسبلا ةكبشلا

#### فدەلا

ىلع دعاسي ةكبش ةرادإ لوكوتورب وه (SNMP) طيسبلا ةكبشلا ةرادإ لوكوتورب دعاسي اذهو .ةكبشلا يف ةدوجوملا ةزهجألا لوح اهتكراشمو اهنيزختو تامولعملا ليجست ةنيعم عاونأب مالعإلا ةيفصت لماوع حمست .ةكبشلا تالكشم ةجلاعم ىلع لوؤسملا (OID) نئاكلا فرعم ىلإ ادانتسا ةرادإلا قطحم ىلإ اهلاسرا متي يتلا SNMP تامالعإ نم لاول صاخلا (OIDs)، تالوحم جذومن تانئاك تافرعم لوح ديزملا ةفرعمل .راطخإلاب صاخلا (OIDs)،

ام لوحم ىلع SNMP مالعإ ةيفصت لماع نيوكت ةيفيك راهظإ ىلإ دنتسملا اذه فدهي.

### قيبطتلل ةلباقلا ةزهجألا

- Sx250 sery
- Sx300 Series
- Sx350 Series
- SG350X Series
- Sx500 Series
- Sx550X Series

### جماربلا رادصإ

- 1.4.7.05 SX300، SX500
- 2.2.8.04 SX250, SX350, SG350X, SX550X

## ام لوحم ىلع SNMP مالعإ ةيفصت لماع نيوكت

لوحملا يف بيولا يلإ ةدنتسملا ةدعاسملا ةادألا يلإ لوخدلا لجس .1 ةوطخلا.

.**مدقتم** ىلإ ضرعلا عضو رييغتب مق .2 ةوطخلا

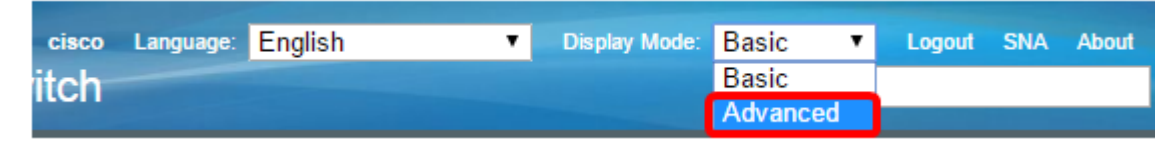

تناك اذإ .SG500 Series و SG300 Series لوحملا ىلع رايخلا اذه رفوتي ال **:ةظحالم** <u>3 قوطخلا</u> ىلإ يطختلاب مقف ،زرطلا هذه كيدل

.م**العإلا حشرم < SNMP** رتخأ <u>.3 ةوطخلا</u>

| Getting Started                                    |      |  |  |  |
|----------------------------------------------------|------|--|--|--|
| Dashboard                                          |      |  |  |  |
| Configuration Wizards                              |      |  |  |  |
| Search                                             |      |  |  |  |
| <ul> <li>Status and Statistics</li> </ul>          |      |  |  |  |
| <ul> <li>Administration</li> </ul>                 |      |  |  |  |
| Port Management                                    |      |  |  |  |
| <ul> <li>Smartport</li> </ul>                      |      |  |  |  |
| VLAN Management                                    |      |  |  |  |
| Spanning Tree                                      |      |  |  |  |
| MAC Address Tables                                 |      |  |  |  |
| Multicast                                          |      |  |  |  |
| IP Configuration                                   |      |  |  |  |
| <ul> <li>Security</li> </ul>                       |      |  |  |  |
| <ul> <li>Access Control</li> </ul>                 |      |  |  |  |
| Quality of Service                                 |      |  |  |  |
| ▼ SNMP                                             |      |  |  |  |
| Engine ID                                          |      |  |  |  |
| Views                                              |      |  |  |  |
| Groups                                             |      |  |  |  |
| Users                                              |      |  |  |  |
| Communities                                        |      |  |  |  |
| Trap Settings                                      |      |  |  |  |
| Notification Recipients SNMPv1,2                   |      |  |  |  |
| Notification Recipients SNM<br>Notification Filter | IPv3 |  |  |  |

.ديدج SNMP مالعإ ةيفصت لماع ءاشنإل **ةفاضإ** قوف رقنا .4 ةوطخلا

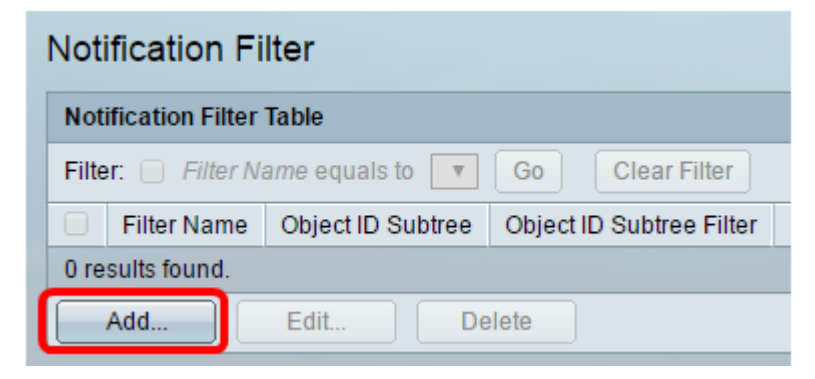

مسا لوط حوارتي نأ نكمي .*حشرملا مسا* لقح يف ديرف حشرم مسا لخدأ .5 ةوطخلا افرح 30 و 0 نيب حشرملا.

| Silter Name:       | SNMP_Notification_Filter (24/30 characters used)                                                                              |
|--------------------|----------------------------------------------------------------------------------------------------|
| Object ID Subtree: | <ul> <li>Select from List: system</li> <li>interfaces</li> <li>icmp</li> <li>tcp</li> <li>Object ID: 1.3.6.1.2.1.1</li> </ul> |
|                    | Include in filter                                                                                                    |
| Apply Clo          | se                                                                                                    |

SNMP\_NOTIFICATION\_FILTER. وه حشرملا مسا ،لاثملا اذه يف **:ةظحالم** 

يذلا بولطملا رايخلا رز قوف رقنا ،نئاكلا فرعمل ةيعرفلا ةرجشلا لقح يف .6 ةوطخلا وأ اەنيمضتل (MIB) ةرادإلا تامولعم ةدعاق ةرجش يف ةدقع ديدحتل ةقيرط ددحي يه تارايخلا .ديدجلا SNMP ةيفصت لماع يف اەداعبتسإ:

- تامولعم ةدعاق ةرجش يف ةدقعلا رايتخإ رايخلا اذه كل حيتي ةمئاقلا نم ددح ةمئاقلا نم ةرادإلا.
- نىئاكلا فرعم لقح يف نىئاكلا فرعم لاخدا رايخلا اذه كل حيتي نىئاكلا فرعم.

| Filter Name:       | SNMP_Notification_Filter (24/30 characters used)                                                                              |
|--------------------|----------------------------------------------------------------------------------------------------|
| Object ID Subtree: | <ul> <li>Select from List: system</li> <li>Interfaces</li> <li>icmp</li> <li>tcp</li> <li>Object ID: 1.3.6.1.2.1.1</li> </ul> |
|                    | Include in filter                                                                                                    |
| Apply              | ose                                                                                                    |

ماظنلا رايتخإ متي ،لاثملا اذه يف **:ةظحالم**.

ةدقعلا لصأ نيب قالزنالل لفسألو ىلعأل نيمەسلا قوف رقنا (يرايتخإ) .7 ةوطخلا اەئاقشأو ةددحملا.

| 🗢 Filter Name:     | SNMP_Notification_Filter (24/30 characters used)                                                                              |
|--------------------|----------------------------------------------------------------------------------------------------|
| Object ID Subtree: | <ul> <li>Select from List: system</li> <li>Object ID: 1.3.6.1.2.1.1</li> <li>Interfaces</li> <li>icmp</li> <li>tcp</li> </ul> |
|                    | Include in filter                                                                                                    |
| Apply Clos         | se                                                                                                    |

تامولعم دعاوق نيمضتل ةيفصتلا لماع يف نيمضت رايتخالا ةناخ ددح .8 ةوطخلا ةرادإلا الماع يف ةراتخملا.

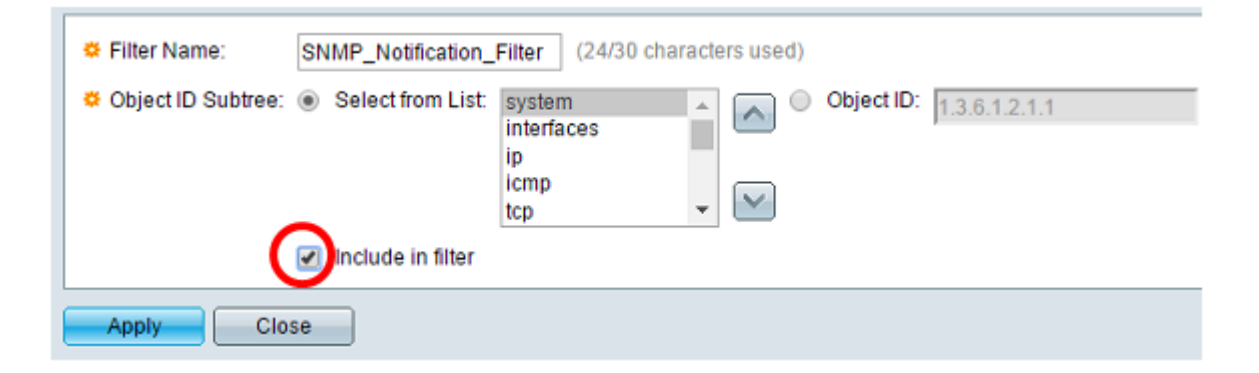

.تارييغتلا ظفحل **قيبطت** قوف رقنا .9 ةوطخلا

| G Filter Name:     | SNMP_Notification | _Filter (24/30 characters used)           |
|--------------------|-------------------|-------------------------------------------|
| Object ID Subtree: | Select from List  | System<br>interfaces<br>ip<br>icmp<br>tcp |
|                    | Include in filter |                                           |
| Apply Clos         | se                |                                           |

ليغشتلا ءدب نيوكت فلم يف تادادعإلا ظفحل**ظفح** قوف رقنا (يرايتخإ) .10 ةوطخلا.

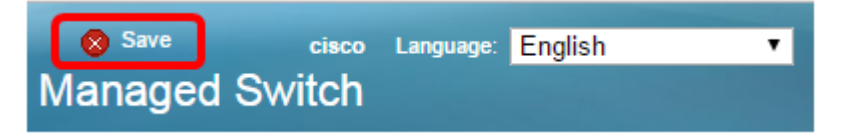

.كيدل لوحملا ىلع حاجنب SNMP مالعا ةيفصت لماع ةفاضا نآلاا كيلع بجي

ةمجرتاا مذه لوح

تمجرت Cisco تايان تايانق تال نم قعومجم مادختساب دنتسمل اذه Cisco تمجرت ملاعل العامي عيمج يف نيم دختسمل لمعد يوتحم ميدقت لقيرشبل و امك ققيقد نوكت نل قيل قمجرت لضفاً نأ قظعالم يجرُي .قصاخل امهتغلب Cisco ياخت .فرتحم مجرتم اممدقي يتل القيفارت عال قمجرت اعم ل احل اوه يل إ أم اد عوجرل اب يصوُتو تامجرت الاذة ققد نع اهتي لوئسم Systems الما يا إ أم الا عنه يل الان الانتيام الال الانتيال الانت الما